### Jasmine installationen vid DSV Senast utskrivet 2007-08-24 15:05:51

Detta dokument skall ge en kortfattad introduktion till Jasmine installationen vid DSV.

Kortfattat skall ni lära er följande.

DSV / M.Persson

- Ni skall lära er att koppla upp er mot den lokala Jasmine databasen
- Köra demo applikationen Fashion Boutique
- Göra backup av er Jasmine databas med tillhörande applikationer utvecklade i Jasmine studio

För att kunna arbeta med Jasmine så krävs det att man loggar in på sin NT - dator i sal 702, 703 med ett **speciellt ''Jasmine konto''** som i dessa anvisningar är jdb001t, (**obs!!!** Det går ej att använda sitt vanliga studentkonto). Loggar man in med sitt Jasminekonto så erhåller man speciella rättigheter samt tillgång till ett lagringsutrymme för backupändamål.

En begränsning i den nuvarande versionen av Jasmine under NT är att studenterna (grupperna) **alltid måste arbeta vid samma dator eftersom all data kommer att lagras lokalt**. För att skydda sig mot eventuella olyckor så finns det dock möjlighet att göra egna backuper av databas och applikation på den tillhörande hemmakatalogen som följer med Jasmine kontot (mer om detta senare).

Innan ni kan börja använda Jasmine måste ni ändra vissa inställningar:

- 1) Starta om datorn (Om du redan loggat in så gör följande: Start, Shut Down, Restart the computer)
- 2) Logga sedan in igen med ditt Jasmine konto
- 3) Start, Programs, Jasmine, Jasmine Configuration, Name Server: Byt namnet GX1IMAGE för local\_vnode mot datorns namn, i detta exempel L272, (markera local\_vnode, ändra value till din dators namn, tryck set, tryck apply, tryck OK

| DBMS Server<br>General<br>Variable Name<br>Check, niterval<br>delaut, server_class<br>local_vnode<br>session_limit | DBMS Cache<br>Name Server | Value<br>300<br>JASMINE<br>L272 | Locking System<br>munications Server<br>Units<br>seconds<br>string |
|----------------------------------------------------------------------------------------------------|---------------------------|---------------------------------|--------------------------------------------------------------------|
| General Variable Name Check, piterval default, serve_lass local, vnode session_limit                               | Name Server               | Value<br>300<br>JASMINE<br>L272 | unications Server                                                  |
| Variable Name<br>Check_interval<br>defadf_serve_class<br>local_mode<br>session_limit                               |                           | Value<br>300<br>JASMINE<br>L272 | Units<br>seconds<br>string                                         |
| Variable Name<br>Check, interval<br>default_server_class<br>local_vnode<br>session_limit                           |                           | Value<br>300<br>JASMINE<br>L272 | Units<br>seconds<br>string                                         |
| check_interval<br>defaul_serve_class<br>local_vnode<br>session_limit                                               |                           | 300<br>JASMINE<br>L272          | seconds<br>string                                                  |
| local_vnode<br>session_limit                                                                                       |                           | L272                            | SUILIC                                                             |
| session_limit                                                                                                    |                           |                                 | virtual node                                                       |
|                                                                                                    |                           | 16                              | sessions                                                           |
|                                                                                                    |                           |                                 |                                                                    |
|                                                                                                    |                           |                                 |                                                                    |
|                                                                                                    |                           |                                 |                                                                    |
|                                                                                                    |                           |                                 |                                                                    |
|                                                                                                    |                           |                                 |                                                                    |
|                                                                                                    |                           |                                 |                                                                    |
|                                                                                                    |                           |                                 |                                                                    |
|                                                                                                    |                           |                                 |                                                                    |
|                                                                                                    |                           |                                 |                                                                    |
| 1                                                                                                    |                           |                                 |                                                                    |
| Variable:                                                                                                    |                           |                                 |                                                                    |
|                                                                                                    |                           |                                 |                                                                    |
| Value:                                                                                                    |                           |                                 |                                                                    |
| 1                                                                                                    |                           |                                 |                                                                    |
|                                                                                                    |                           |                                 | Beset                                                              |
|                                                                                                    |                           |                                 |                                                                    |
|                                                                                                    |                           |                                 |                                                                    |

#### 3) Stoppa Jasmine: Start, Programs, Command Prompt, jasstop

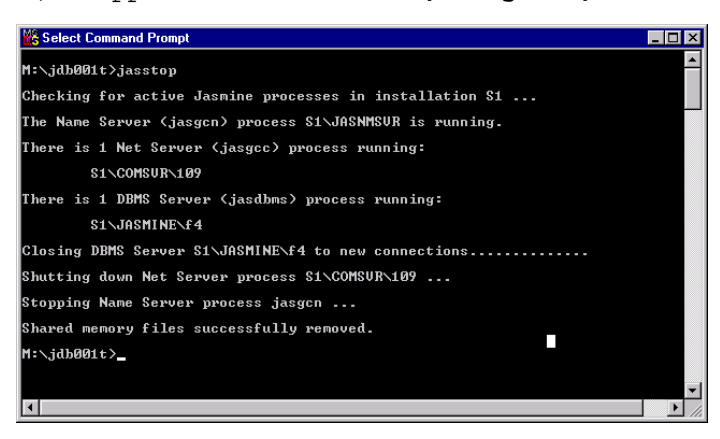

Sidan 1 av 12

4) Starta Jasmine: Start, Programs, Command Prompt, jasstart

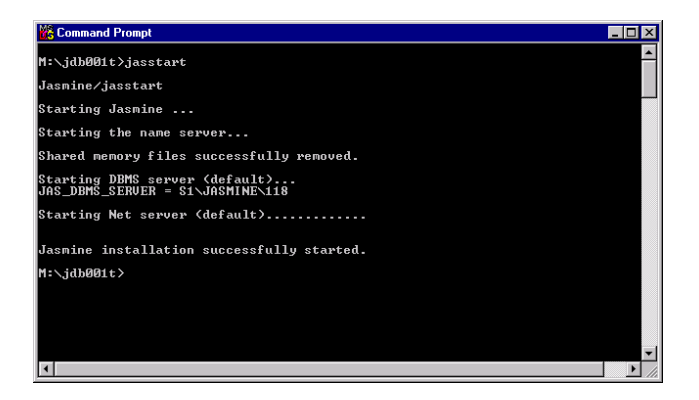

OBS ! Ovanstående saker behöver du endast göra första gången du arbetar med Jasmine.

#### Diverse tips!!!

- Det som är viktigt är att Jasmine är startat innan du försöker att använda Jasmine Studio (se punkt 4 ovan)
- Att Jasmine studio och alla dess "databas sessioner" är avslutade innan du gör backup av databasen (det kan t.ex. vara fönster via Jasmine studio son ej är stängda, mer om detta senare)
- Explorer eller Winfile får inte vara aktiva i samband med jasstart
- Gör alltid en backup av "databasen" och "alla applikationer mot denna databas" innan ni börjar att utveckla eller göra övningsuppgifterna i tutorial
- Gör alltid en backup av "databasen" och "alla egenutvecklade applikationer som använder er databas" då ni utvecklar inför inlämningsuppgiften
- Det finns **ingen undo funktion i Jasmine** vilket är mycket farligt. Är man inte mycket uppmärksam kan man av misstag ta bort något man inte vill. Var speciellt uppmärksam på detta då ni arbetar i t.ex. CaStore i samband med tutorial. Tar ni bort en klass av misstag så är den enda möjligheten att läsa upp den senaste backupen ni gjort. Och har ni gjort mycket utvecklingsarbete sedan den gjordes så går allt detta förlorat.
- De buttons som efterfrågas i en av övningsuppgifterna i tutorial finns att hitta via Desk, Network Neigborhood, db-srv-2, studkonto, studinfo, buttons

# Uppkoppling mot den lokala Jasmine installationen

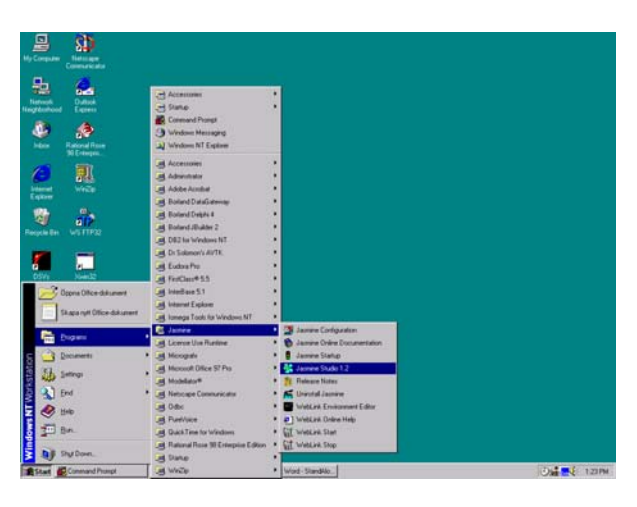

När Jasmine sedan är startat så kopplar man upp sig via Jasmine Studio 1.2 för att därifrån grafiskt utveckla sin applikation och databas.

Koppla upp dig mot din lokala Jasmine installation via Jasmine Application Manager

Tryck på New Connection

| Select a Jasmine connection: |                   |
|------------------------------|-------------------|
|                              | New Connection    |
|                              | Test Connection   |
|                              | Edit Connection   |
|                              | Delete Connection |
|                              |                   |

Nu skall skapa ett "Installation Password mot din Lokala Jasmin installation.

Ange följande värden:

Connection: L272 Username: \* Password: is4 Net adress: L272 Protocol: wintcp Listen address: S1 \*\*\* OBS!! Här måste du ange namnet på din dator: \*\*\* OBS!! Här måste du ange namnet på din dator:

| New Connectio                | n                           | ×      |
|------------------------------|-----------------------------|--------|
| Connection:                  | L272 💌                      | ОК     |
| Username:<br>Password:       | *                           | Cancel |
| Net address:                 | L272                        |        |
| Protocol:<br>Listen address: | wintep 💌                    |        |
| V-Node Access                | Level<br>Private: (jdb001t) |        |

### Klicka i Private

Tryck sedan på OK (nu skapas ditt lokala installation password)

Sidan 3 av 12

**OBS !!! Detta behöver du endast göra en gång.** I fortsättningen så kan du använda dig av den nu gjorda kopplingen genom att dubbelklicka på ikonen L272

Dubbelklicka på ikonen L272 så kommer du till Jasmine Application Manager.

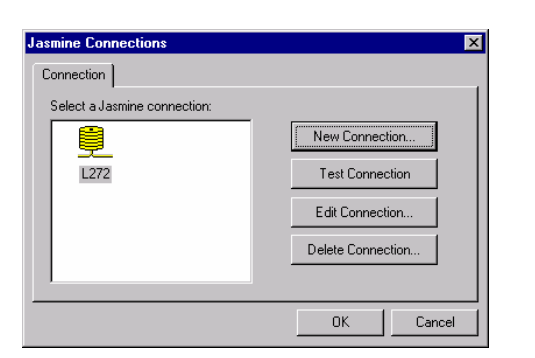

| 😤 LOCAL - Jasmine Application Manager |                                                                                                    |                                                                                                    |                                                                                                    |
|---------------------------------------|----------------------------------------------------------------------------------------------------|----------------------------------------------------------------------------------------------------|----------------------------------------------------------------------------------------------------|
| <u>File Edit View Tools Help</u>      |                                                                                                    | August - Jasmine Application Manager                                                                                                    |                                                                                                    |
| e sign bex o                          |                                                                                                    | <u>File Edit View T</u> ools <u>H</u> elp                                                                                                    |                                                                                                    |
| Grading Section 2                     | Scene Info<br>Size<br>Size | Participante     Supulation     Supulation | Scere Info<br>Scere Info<br>Statu 480<br>Statu 480<br>Statu 788<br>Corrom<br>Width pd.<br>Height pd.<br>Use Dutines When Dragang and Status<br>Coor: |

Det du ser här är två applikationer som är utvecklade i Jasmine Studio:

Fashion Boutique är en demoapplikation och tutorial innehåller ett antal övningsuppgifter som finns beskrivna i kompendiet Jasmine Tutorial version 1.21

Börja med att köra demo applikationen Fasion Boutique.

Dubbelklicka med vänster musknapp på Home i Fashion Boutique.

Välj sedan Tools, Run från menyraden

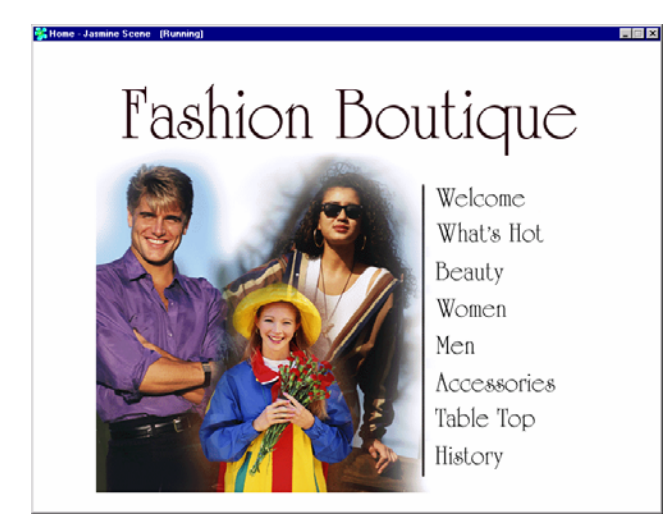

Välj t.ex. History, Fashion in Action (Tyvärr så har ni inga högtalare kopplade till datorerna, om ni hade detta skulle ni nu även höra musik ... (), om ni vill så kan ni koppla in egna eller lånade hörlurar)

Välj File, Database Administration ur menyn så kommer du till Jasmine Class Browser.

Därifrån kan man utveckla sin egen databas.

När ni utvecklar en egen "databas" i samband med inlämningsuppgiften så skall detta göras under **studCF** (**stud**enternas **C**lass **F**amily). När databasen är utvecklad så bygger ni en egen applikation mot er "databas" via JasmineStudio (döp den till t.ex. StudAppl ... ).

| StudCF - Jasmine Class Browser                            |                                 |
|-----------------------------------------------------------|---------------------------------|
| <u>File E</u> dit <u>V</u> iew <u>T</u> ools <u>H</u> elp |                                 |
| BRX & EEE 1 E B/A                                         |                                 |
| Class Family: StudCF                                      | Objects Queries Methods Details |
| 🚎 🗂 Fordon                                                |                                 |
| 🗄 ··· 🗂 MinClass                                          |                                 |
| <u> </u>                                                  |                                 |
|                                                           |                                 |

Skapa inga klasser nu utan vänta med detta tills senare!

Stäng Jasmine Class Browser med File, Close

Stäng Jasmine Studio via File, Exit

# Backup av studenternas Applikationer och Databaser

### Allmänt:

Kontrollera så att du loggat in med "Jasmine kontot" på "din" dator.

Arbeta **alltid** vid samma dator.

Varje student ansvarar för sina egna backuper.

Backuper skall göras från den aktuella Jasmininstallation till Jasminkontots hemmakatalog. Denna hemmakatalog finns att hitta på enhet M:

Backupen görs separat på Applikationsnivå och på Databasnivå. Backup av applikation görs för varje enskild applikation för sig. Databas och applikationer vid en specifik tidpunkt utgör en enhet

För att underlätta backuperna av "databaserna" så finns det färdiga batfiler skapade på studenternas hemmakataloger.

| 💐 Exploring - F:\Studkonto\jdb004\Jasmin                  | eODB\OrginalBac | :kup\Databas                             |                            |                   |                  | _ 🗆 ×      |
|-----------------------------------------------------------|-----------------|------------------------------------------|----------------------------|-------------------|------------------|------------|
| <u>F</u> ile <u>E</u> dit ⊻iew <u>T</u> ools <u>H</u> elp |                 |                                          |                            |                   |                  |            |
| All Folders                                               |                 | Contents of 'F:\Studkonto\jdb004\Jasmine | ODB\OrginalBackup\Databas' |                   |                  |            |
| 😑 🌄 Studkonto                                             | <b></b>         | Name                                     | Size                       | Туре              | Modified         | Attributes |
| 🛅 aaaorg3                                                 |                 | TutorialUnload.bat                       | 1KB                        | MS-DOS Batch File | 12/7/98 10:59 AM |            |
| Exe                                                       |                 | 👅 StudCFUnload.bat                       | 1KB                        | MS-DOS Batch File | 12/7/98 10:52 AM |            |
| i⊞- idb001t                                               |                 |                                          |                            |                   |                  |            |
|                                                           | _               |                                          |                            |                   |                  |            |
| I db003                                                   |                 |                                          |                            |                   |                  |            |
|                                                           |                 |                                          |                            |                   |                  |            |
| - JasmneUDB                                               |                 |                                          |                            |                   |                  |            |
|                                                           |                 |                                          |                            |                   |                  |            |
| Databas                                                   |                 |                                          |                            |                   |                  |            |
|                                                           |                 |                                          |                            |                   |                  |            |
|                                                           |                 |                                          |                            |                   |                  |            |
|                                                           |                 |                                          |                            |                   |                  |            |
| P- OrginalBackup                                          |                 |                                          |                            |                   |                  |            |
| Application                                               |                 |                                          |                            |                   |                  |            |
|                                                           | -               |                                          |                            |                   |                  |            |
|                                                           |                 | 1                                        |                            |                   |                  |            |
| 2 object(s) 431 bytes (Disk free s                        | pace: 2.82GB)   |                                          |                            |                   |                  |            |

TutorialUnload.bat skall användas för att göra bakup av övningsuppgiften tutorial och StudCFUnload.bat skall användas för bakup av inlämningsuppgiften.

Det är viktigt att batfilerna exekveras i dessa kataloger eftersom batfilerna skapar "bakupfiler" som läggs i den katalog där batfilen exekveras från.

OBS!!! När backup görs måste den göras för både databas och tillhörande applikation eftersom det finns kopplingar mellan applikation och databas. Det går ej att återskapa en gammal applikation mot en ny databas eller en ny databas mot en gammal applikation.

OBS **!!!** Restore skall endast behöva göras i undantagsfall och utförs då av Lärare eller Jasmine administratör. För att kunna göra en restore så krävs det dock att studenten gjort en korrekt bakup av både databas och applikation. Innan ni börjar med "övningsuppgiften tutorial" så skall ni göra en backup av databasen och tillhörande applikationer. (se beskrivningen nästföljande sidor)

# Backup av databasen (med unload)

#### Alt-1: bakup av Tutorial databasen till övningsuppgifterna enligt kompenditet:

1)Stäng alla fönster mot Jasmine (Jasmine får ej vara aktivt ..)

2)Öppna ett Command Prompt fönster. (Start, Programs, Command Prompt)

3)Ställ dig i din hemmakatalog i Databas katalogen. Exempelvis så gäller följande för gruppen med Jasminekontot jdb001t.

a) Byt till enhet M:(Ge kommandot M: i ditt Command Prompt fönster, tryck Enter)

b) Ge sedan kommandot **cd** \jdb001t\JasmineODB\OrginalBackup\Databas

| Exploring - F:\Studkonto\jdb001t\JasmineODB\MyFirstbackup\D                                                                                                    | atabas                                                    |            |                   |                  |
|----------------------------------------------------------------------------------------------------|-----------------------------------------------------------|------------|-------------------|------------------|
| <u>F</u> ile <u>E</u> dit <u>V</u> iew <u>T</u> ools <u>H</u> elp                                                                                                    |                                                           |            |                   |                  |
| 🔁 Databas 💌 💼 🊈 📶 🔏 🖻 🖺 🔊                                                                                                    |                                                           |            |                   |                  |
| All Folders                                                                                                    | Contents of 'F:\Studkonto\jdb001t\JasmineODB\MyFirstbacku | p\Databas' |                   |                  |
| E Studkonto                                                                                                    | Name                                                      | Size       | Туре              | Modified         |
| i international international | StudCFUnload.bat                                          | 1KB        | MS-DOS Batch File | 12/7/98 10:52 AM |
| 📄 🗄 💼 Exe 💴                                                                                                    | TutorialUnload.bat                                        | 1KB        | MS-DOS Batch File | 12/7/98 10:59 AM |
| j jdb001t                                                                                                    |                                                           |            |                   |                  |
| 🗄 🛄 attach                                                                                                    |                                                           |            |                   |                  |
| i exempel                                                                                                    |                                                           |            |                   |                  |
| 📄 🕀 🔁 Filters                                                                                                    |                                                           |            |                   |                  |
| IS4-dok                                                                                                    |                                                           |            |                   |                  |
| 📄 💼 JasmineODB                                                                                                    |                                                           |            |                   |                  |
| 📄 🧰 MyFirstbackup                                                                                                    |                                                           |            |                   |                  |
| 🗄 💼 Application                                                                                                    |                                                           |            |                   |                  |
| 庄 👈 Databas                                                                                                    |                                                           |            |                   |                  |
|                                                                                                    |                                                           |            |                   |                  |
| 📘 📄 OrginalBackup 💽                                                                                                    | •                                                         |            |                   | Þ                |
| 2 object(s) 431 bytes (Disk free space: 2.89GB)                                                                                                    |                                                           |            |                   | 1.               |

c) Där hittar du filen TuorialUnload.bat

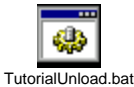

d) Exekvera denna fil (detta görs genom att ange filnamnet på bat – filen och sedan trycka på enter tangenten)

#### Alt-2: Bakup av den egna inlämningsuppgiften under senare delen av kursen:

När studenterna under senare delen av kursen vill göra en bakup av sitt eget projekt som **skall utvecklas i StudStore** så kör man batfilen **StudCFUnload.bat**(här krävs det att StudStore ej är tomt)

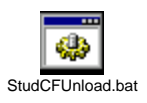

För att underlätta vid backupptagningen i samband med inlämningsuppgiften finns katalogerna ...\JasmineODB\MyFirstBackup\Databas och ...\JasmineODB\MySecondBackup\Databas.

#### OBS!!! Det är viktigt att köra StudCFUnload.bat från rätt katalog!

T.ex. M:\jdb001t\JasmineODB\**MyFirstBackup**\Databas\StudCFUnload.bat för grupp JDB001T eller

M:\jdb001t\JasmineODB\MySecondBackup\Databas\StudCFUnload.bat för grupp JDB001T

### DSV / M.Persson

| 🔯 Exploring - M:\jdb001t\JasmineODB\MyFirstb              | ackup\Databas                                             |          |                   |                  |            | _ 🗆 × |
|-----------------------------------------------------------|-----------------------------------------------------------|----------|-------------------|------------------|------------|-------|
| <u>File E</u> dit <u>V</u> iew <u>T</u> ools <u>H</u> elp |                                                           |          |                   |                  |            |       |
| All Folders                                               | Contents of 'M:\idb001t\Jasmine0DB\MyFirstbackup\Databas' |          |                   |                  |            |       |
| 📋 💼 jdb001t 🖉                                             | Name                                                      | Size     | Туре              | Modified         | Attributes |       |
| 🕀 🧰 attach                                                | mmarea.uld                                                | 25,856KB | ULD File          | 8/16/99 3:00 PM  | A          |       |
| 🗄 🧰 Filters                                               | StoreClass.uld                                            | 12KB     | ULD File          | 8/16/99 2:59 PM  | А          |       |
| ⊞- 🚞 IS4-dok                                              | StoreLib.uld                                              | 71KB     | ULD File          | 8/16/99 2:59 PM  | А          |       |
| E JasmineODB                                              | StudCFUnload                                              | 1KB      | MS-DOS Batch File | 12/7/98 10:52 AM | А          |       |
| 🖃 🦲 MyFirstbackup                                         | StudClass.uld                                             | 1KB      | ULD File          | 8/16/99 2:59 PM  | А          |       |
| Application                                               | Studinstance.uld                                          | 400KB    | ULD File          | 8/16/99 2:59 PM  | А          |       |
| Uatabas                                                   | StudLib.uld                                               | 1KB      | ULD File          | 8/16/99 2:59 PM  | А          |       |
| MySecondBackup     GrginalBackup                          | TutorialUnload                                            | 1KB      | MS-DOS Batch File | 12/7/98 10:59 AM | А          |       |
| 8 object(s) 25.7MB (Disk free space: 2                    | .87GB)                                                    |          |                   |                  |            |       |

När batfilen har exekverat så skapas ett antal filer (Se bilden ovan) som senare kan användas för att återskapa databasen med. **Det går dock endast att återskapa databasen vid den dator som man arbetade vid då man gjorde unload**. Dvs **det går ej att flytta databasen mellan olika Jasmine installationer**. Har man återskapat en databas från en bakup så måste även alla applikationer återskapas från bakupen. Se backup av en Jasmine Applikation.

Eftersom de gamla filerna "raderas" i samband med backup så kan det vara bra att ha tillgång till flera backupkataloger.

När ni kommit i gång med inlämningsuppgiften och tycker det börjar bli dags för en "första" backup så spara den i **MyFirstBackup** (exekvera **StudCFUnload.bat** i databas katalogen)

| 🔯 Exploring - M:\jdb001t\JasmineODB\MyFirstba             | ackup\Databas                    |              |                   |                  |            | _ 🗆 × |
|-----------------------------------------------------------|----------------------------------|--------------|-------------------|------------------|------------|-------|
| <u>File E</u> dit <u>V</u> iew <u>I</u> ools <u>H</u> elp |                                  |              |                   |                  |            |       |
| All Folders                                               | Contents of "M:\jdb001t\Jasmine0 | DB\MyFirstba | ickup\Databas'    |                  |            |       |
| 🚊 🧰 jdb001t                                               | Name                             | Size         | Туре              | Modified         | Attributes |       |
| 🕀 🧰 attach                                                | mmarea.uld                       | 25,856KB     | ULD File          | 8/16/99 3:00 PM  | А          |       |
| E Filters                                                 | StoreClass.uld                   | 12KB         | ULD File          | 8/16/99 2:59 PM  | А          |       |
| ⊞ 🛄 IS4-dok                                               | StoreLib.uld                     | 71KB         | ULD File          | 8/16/99 2:59 PM  | А          |       |
| E- JasmineODB                                             | StudCFUnload                     | 1KB          | MS-DOS Batch File | 12/7/98 10:52 AM | А          |       |
| 🖃 🛄 MyHirstbackup                                         | StudClass.uld                    | 1KB          | ULD File          | 8/16/99 2:59 PM  | А          |       |
| Application                                               | Studinstance.uld                 | 400KB        | ULD File          | 8/16/99 2:59 PM  | А          |       |
| - Uacabas                                                 | StudLib.uld                      | 1KB          | ULD File          | 8/16/99 2:59 PM  | А          |       |
|                                                           | TutorialUnload                   | 1KB          | MS-DOS Batch File | 12/7/98 10:59 AM | A          |       |
| 8 object(s) 25.7MB (Disk free space: 2.                   | 87GB)                            |              |                   |                  |            |       |

Fortsätt sedan att utveckla tills ni tycker det är dags för nästa backup. Spara denna backup i **MySecondBackup** och fortsätt sedan med utvecklingsarbetet.

| 🔯 Exploring - F:\Studkonto\jdb001t\JasmineODB\MySecondBacku | p\D atabas                                             |            |                   | _ 🗆 ×            |
|-------------------------------------------------------------|--------------------------------------------------------|------------|-------------------|------------------|
| <u>File Edit View Tools Help</u>                            |                                                        |            |                   |                  |
| 🔁 Databas 💽 🖻 🚈 📶 👗 🛍 🛍 🖍                                   |                                                        |            |                   |                  |
| All Folders                                                 | Contents of 'F:\Studkonto\jdb001t\JasmineODB\MySecondB | ackup\Data | bas'              |                  |
| idb001t                                                     | Name                                                   | Size       | Туре              | Modified         |
| 🗄 📄 attach                                                  | StudCFUnload.bat                                       | 1KB        | MS-DOS Batch File | 12/7/98 10:52 AM |
| 😟 💼 exempel                                                 | TutorialUnload.bat                                     | 1KB        | MS-DOS Batch File | 12/7/98 10:59 AM |
| E Filters                                                   |                                                        |            |                   |                  |
| IS4-dok                                                     |                                                        |            |                   |                  |
| E JasmineODB                                                |                                                        |            |                   |                  |
| 🕀 🧰 MyFirstbackup                                           |                                                        |            |                   |                  |
| 🖻 🧰 MySecondBackup                                          |                                                        |            |                   |                  |
| 😥 🧰 Application                                             |                                                        |            |                   |                  |
|                                                             |                                                        |            |                   |                  |
| 主 💼 OrginalBackup 💌                                         | •                                                      |            |                   | Þ                |
| 2 object(s) 431 bytes (Disk free space: 2.89GB)             |                                                        |            |                   |                  |

När det blir dags för en "tredje" backup så sparar ni den i MyFirstBackup d.v.s. den första backupen raderas och den tredje backupen finns nu i katalogen MyFirstBackup osv.

Det går på detta sätt att återfå databasens innehåll vid två olika tidpunkter samtidigt som säkerheten har ökat.

DSV / M.Persson

# Bakup av Jasmine Applikation

### Varje student måste själv göra backup av sina egna Applikationer.

Det går endast att göra bakup av en applikation åt gången.

Detta görs grafiskt via Jasmine Studio

I detta exempel så backar jag upp Fashion Boutique som använder övningsdatabasen

1) Markera applikationen Fashion Boutique, välj Tools, Export Application

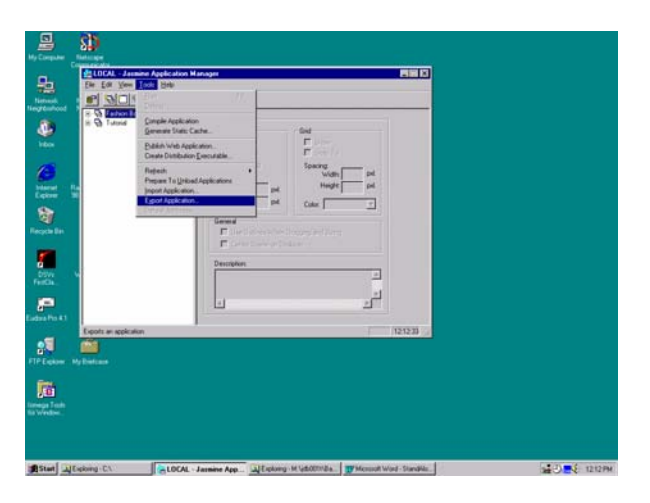

| Export Application                                                                                                    |                                  | × |
|----------------------------------------------------------------------------------------------------|----------------------------------|---|
| Directory to export to:<br>e:\\jasmineodb\orginalbackup\application\F.<br>e:\<br>ightarrow e:\<br>ightarrow jdb001t<br>ightarrow Jasmine0DB<br>ightarrow OrginalBackup<br>ightarrow Application | OK<br>Cancel<br>Net <u>w</u> ork |   |
| Dri <u>v</u> es:                                                                                                    |                                  |   |

Ställ dig i din backup katalog t.ex.

 $\texttt{M:\jdb00lt}JasmineODB\OrginalBackup\Application}$ 

Bakupen av applikationen lagras i studentens hemmakatalog.

Som ni ser så skapas det ett antal kataloger och filer till varje applikation.

En Scene i Jasmine är det som i andra 4 GL verktyg kallas skärmbild "Frame" med tillhörande kod "metoder"

### DSV / M.Persson

## Jasmine installationen vid DSV Senast utskrivet 2007-08-24 15:05:51

| 💐 Exploring - M:\jdb001t\JasmineODB\OrginalB | ackup\Application\Fashi    | on Boutique\Scen   | es\Accessories        |                                   |            |  |
|----------------------------------------------|----------------------------|--------------------|-----------------------|-----------------------------------|------------|--|
| <u>File Edit View Tools H</u> elp            |                            |                    |                       |                                   |            |  |
| All Folders                                  | Contents of 'M:\jdb001t\Ja | smineODB\OrginalBa | ickup\Application\Fas | shion Boutique\Scenes\Accessories | s'         |  |
| jdb001t                                      | Name                       | Size               | Туре                  | Modified                          | Attributes |  |
| ⊡ attach                                     | Accessories. act           | 1KB                | ACT File              | 12/14/98 10:40 AM                 | А          |  |
| I Filters                                    | Accessories.got            | 29KB               | GOT File              | 12/14/98 10:40 AM                 | А          |  |
| I IS4-dok                                    | 📕 🇃 Accessories.sct        | 1KB                | SCT File              | 12/7/98 10:15 AM                  | A          |  |
|                                              | 🖌 🖻 Accessories.sdt        | 2KB                | SDT File              | 12/14/98 10:40 AM                 | A          |  |
| H-MyFirstbackup                              | 🛃 bback01                  | 7KB                | Bitmap Image          | 12/7/98 10:15 AM                  | А          |  |
| MysecondBackup                               | 🛃 bback02                  | 6KB                | Bitmap Image          | 12/7/98 10:15 AM                  | А          |  |
|                                              | 🗕 🛃 bhome01                | 8KB                | Bitmap Image          | 12/7/98 10:15 AM                  | А          |  |
| Englishing Soutique                          | 🛃 bhome02                  | 8KB                | Bitmap Image          | 12/7/98 10:15 AM                  | А          |  |
|                                              | 🗐 ScInfo                   | 1KB                | notepad               | 8/16/99 2:56 PM                   | А          |  |
|                                              | VError.got                 | 2KB                | GOT File              | 8/16/99 2:56 PM                   | A          |  |
| 🗄 🧰 Description                              | M VError.sdt               | 1KB                | SDT File              | 8/16/99 2:56 PM                   | A          |  |
| 😟 🧰 History                                  |                            |                    |                       |                                   |            |  |
| 🕀 📄 Home                                     |                            |                    |                       |                                   |            |  |
| 🕀 📄 Order                                    |                            |                    |                       |                                   |            |  |
| ⊞ 🧰 ReadyToWear                              |                            |                    |                       |                                   |            |  |
| 🗄 🧰 ReadyWearEve                             |                            |                    |                       |                                   |            |  |
| 🗈 🧰 SignOn                                   |                            |                    |                       |                                   |            |  |
|                                              |                            |                    |                       |                                   |            |  |
| H → WhatsHot                                 |                            |                    |                       |                                   |            |  |
| 🗄 🛄 women                                    |                            |                    |                       |                                   |            |  |
|                                              | 의                          |                    |                       |                                   |            |  |
|                                              |                            |                    |                       |                                   |            |  |
| 11 object(s) 59.4KB (Disk free space: 2      | 2.89GB)                    |                    |                       |                                   |            |  |

Gör sedan motsvarande backup för applikationen tutorial.

Nu bör ni ha gjort en fullständig backup av både databas och tillhörande applikationer

# När backupperna är gjorda kan ni börja med övningsuppgifterna i Jasmine Tutorial sida 3-6 lesson 1 och vidare framåt ..

Ni bör läsa igenom hela kompendiet ..

OBS !!! De applikationer som ni utvecklar i samband med inlämningsuppgiften (projektarbetet) lagrar ni givetvis i följande kataloger

| M:\jdb001t\JasmineODB\ <b>MyFirstBackup</b> \Application  | "för | grupp | JDB001T" |
|-----------------------------------------------------------|------|-------|----------|
| eller                                                     |      |       |          |
| M:\jdb001t\JasmineODB\ <b>MySecondBackup</b> \Application | "för | grupp | JDB001T" |

# DSV / M.Persson Jasmine installationen vid DSV Senast utskrivet 2007-08-24 15:05:51

Nedanstående bilder beskriver var "databasen" fysiskt kommer att lagras.

| 📴 Untitled - Jasmine Class Browser | _ <b>_</b> X                    |
|------------------------------------|---------------------------------|
| <u>File Edit ⊻iew Iools Help</u>   |                                 |
|                                    |                                 |
| Class Family:                      | Objects Queries Methods Details |
| CAStore<br>mediaCF                 |                                 |
| sqICF<br>StudCF                    |                                 |
| WebLink                            |                                 |
|                                    |                                 |
|                                    |                                 |
|                                    |                                 |
|                                    |                                 |
|                                    |                                 |
|                                    |                                 |
|                                    |                                 |
|                                    |                                 |
|                                    |                                 |
|                                    |                                 |
| 1                                  |                                 |

| 💐 Exploring - methods                                                                                                    |               |                                                                                                    |      |                                                                                                    | _ 🗆                                                                                                    |
|----------------------------------------------------------------------------------------------------|---------------|----------------------------------------------------------------------------------------------------|------|----------------------------------------------------------------------------------------------------|----------------------------------------------------------------------------------------------------|
| <u>File Edit ⊻iew Iools H</u> elp                                                                                                    |               |                                                                                                    |      |                                                                                                    |                                                                                                    |
| All Folders                                                                                                    |               | Contents of 'methods'                                                                                                    |      |                                                                                                    |                                                                                                    |
| ActiveX     ActiveX     Doc     Doc     HTTPserver     dataut     default     Gataut     Gataut     Gata | <u> </u>      | Name Name Astore additional Astore additional Astore additional Astore additional Astore Astore Asto | Size | Type<br>File Folder<br>File Folder<br>File Folder<br>File Folder<br>File Folder<br>File Folder<br>File Folder | Modified<br>11/25/98 4:23 PM<br>11/25/98 4:09 PM<br>11/25/98 4:09 PM<br>11/25/98 4:09 PM<br>11/25/98 4:23 PM<br>11/25/98 4:25 PM<br>11/25/98 4:09 PM |
| E C Studio                                                                                                    | <b>*</b>      | •                                                                                                    |      |                                                                                                    |                                                                                                    |
| 7 object(s) 0 bytes (Disk free                                                                                                    | space: 1.89GE | 3)                                                                                                    |      |                                                                                                    |                                                                                                    |

| 🔍 Exploring - data                                  |                     |                                                                     |                                  |                                                    |                                                                                                    |
|-----------------------------------------------------|---------------------|---------------------------------------------------------------------|----------------------------------|----------------------------------------------------|----------------------------------------------------------------------------------------------------|
| Elle Edit View Iools Help<br>All Folders<br>Dismine | <u> </u>            | Contents of 'data'<br>Name                                          | Size                             | Туре                                               | Modified                                                                                                    |
|                                                     |                     | default     mnadea     jas_da/aStore     jas_extent_1     StudStore | 64,000KB<br>16,000KB<br>16,000KB | File Folder<br>File Folder<br>File<br>File<br>File | 11.225/38 4.05 PM<br>11.225/38 4.24 PM<br>11/225/38 4.24 PM<br>11/225/38 4.24 PM<br>11.225/38 4.24 PM<br>11/25/38 4.24 PM |
| 5 object(s) 93.7MB (Disk free sp                    | ا 본<br>pace: 1.89GB | )                                                                   |                                  |                                                    |                                                                                                    |

Vid en fullständig installation av Jasmine så följer det med ett antal Class Familjer bl.a.

CAStore MediaCF SqlCF Weblink

```
Jasmine installationen vid DSV Senast utskrivet 2007-08-24 15:05:51
DSV / M.Persson
Kommandot liststore visar alla Store som finns för en Jasmine Installation
C:\>liststore
Store Name: system
Class Families:
      systemCF
Locations:
      D:\Jasmine\Jasmine\data\jas_extent_1
Page size: 8192
Total pages: 2000
Used pages: 578
===== S T O R E
               Store Name: dataStore
Class Families:
      jadelibCF1
      mediaCF1
      CAStore
      sqlCF
      WebLink
Locations:
      D:\Jasmine\Jasmine\data\jas_dataStore
Page size: 8192
Total pages: 8000
Used pages: 761
===== S T O R E
              Store Name: StudStore
Class Families:
      StudCF
Locations:
      D:\jasmine\jasmine\data\StudStore
Page size: 8192
Total pages: 2000
Used pages: 37
```

T.ex. Class familjen StudCF lagras i ett "Store" med namnet StudStore som i NT återfinns D:\jasmine\jasmine\data\StudStore